## COLORFUL Motherboard UEFI DOS Environment BIOS Update Guide

Important

- Updating the BIOS is potentially risky and not recommended if your computer is functioning properly.
- If you decide to update your BIOS, please read this guide carefully and operate under the guidance of a professional to avoid the damages for your system or data due to improper operation.
- As new BIOS firmware is constantly released, this guide may not be corrected in time. If the description of this guild does not match your actual BIOS interface, please do NOT update your BIOS without authorization, or we will NOT be responsible for your PC damage or dataloss.

1 、 Download the latest appropriate BIOS firmware for your motherboard from Colorful official website\_

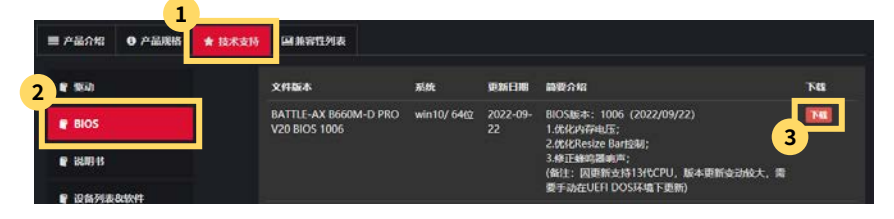

2. Extract the downloaded BIOS compressed file and copy the "BIOS", "EFI", and "shell" folders to the root directory of the USB flash drive. (USB format is FAT32)

| > 此电脑 > KIOXIA (F:) |                 |     |    |  |  |  |
|---------------------|-----------------|-----|----|--|--|--|
| 名称                  | 修改日期            | 类型  | 大小 |  |  |  |
| BIOS                | 2022/8/26 10:12 | 文件夹 |    |  |  |  |
| EFI EFI             | 2022/4/22 14:42 | 文件夹 |    |  |  |  |
| shell               | 2022/8/26 10:12 | 文件夹 |    |  |  |  |

3. Insert the USB flash drive into either the rear or front USB port of your  $\text{PC}_{\circ}$ 

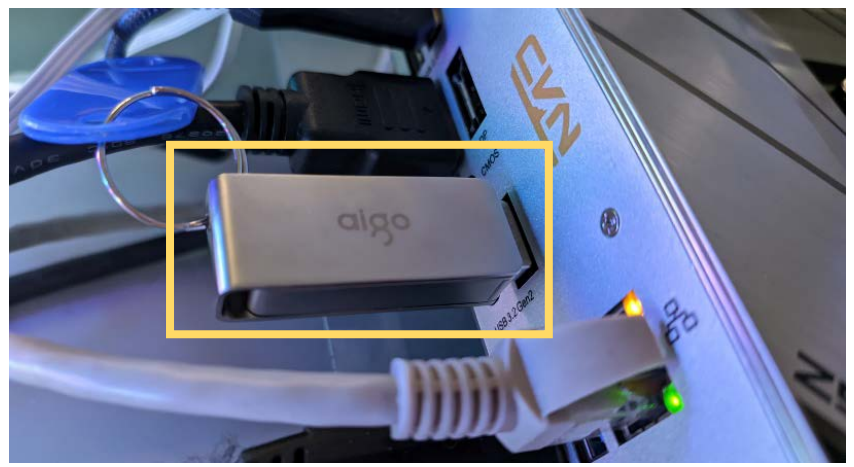

4、Enter the BIOS setting interface and select the Advanced Mode ⇒ Motherboard Chipset ⇒ ME Write Protection ⇒ Disable. Press F10 to save your settings and reboot your PC₀

| ВИЮС                                                                                            | BIOSTAR                                                                          | 3 <b>*</b>             | $\square$ |
|-------------------------------------------------------------------------------------------------|----------------------------------------------------------------------------------|------------------------|-----------|
| <ol> <li>高級</li> <li>主板芯片组</li> <li>高級电源设置</li> <li>设备设置</li> <li>密码设置</li> <li>密码设置</li> </ol> | 返回上一級           Path:主義名共電列電列電気           ME設置           ME器作版本           ME器件版写 | 16.0.15.1662<br>3 Mrt  |           |
|                                                                                                 | Warning!!!<br>If Disable, the ME Region w                                        | rill not be Protected! |           |

4

5. After restarting, enter the BIOS motherboard chipset interface and confirm whether ME write protection has been turned off (the version number will change to 0.0.0.0 after ME is successfully turned off). If it is still not closed, repeat step 4 until it is closed.

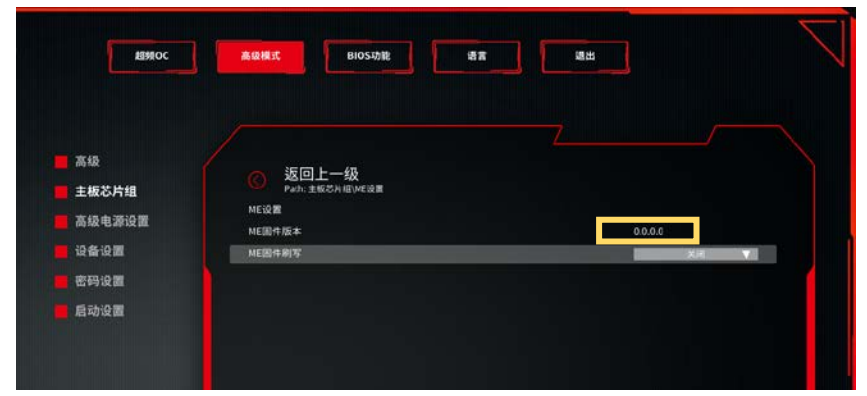

6. Press the "ESC" key to return to the BIOS main interface, click on the startup priority, and then click to select the USB flash drive to start $_{\circ}$ 

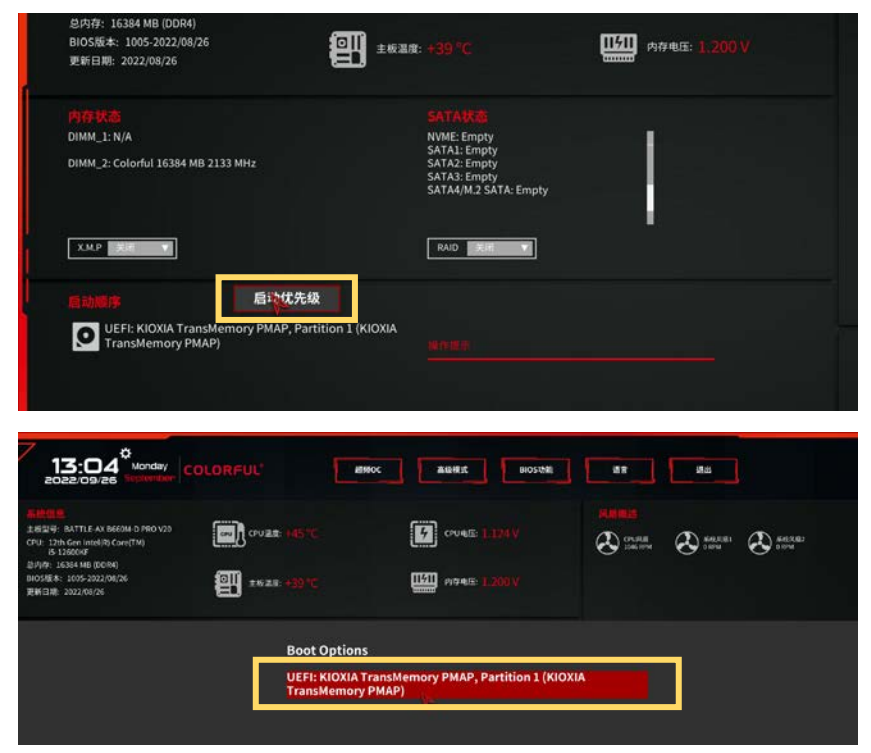

7、After entering the EFI Shell interface, first enter "fs0:" or "fs1:" and then press enter. Then enter "Dir" or "Ls" and press enter to check if there are any refresh files we provide under the partition.

EFI Shell version 2.80 [5.27] Current running mode 1.1.2 Device mapping table fs0 :Removable HardDisk - Alias hd13r0b b1k0 PciRoot(0x0)/Pci(0x14,0x0)/USB(0x11,0x0)/HD(1,MBR,0x00FA8424,0x3F,0x3 9BOFC1) b1k0 :Removable HardDisk - Alias hd13r0b fs0 PciRoot(0x0)/Pci(0x14,0x0)/USB(0x11,0x0)/HD(1,MBR,0x00FA8424,0x3F,0x3 9BOFC1) :Removable BlockDevice - Alias (null) blk1 PciRoot(0x0)/Pci(0x14,0x0)/USB(0x11,0x0) Press ESC in 1 seconds to skip startup.nsh, any other key to continue. Shell>  $\_$ PciRoot(0x0)/Pci(0x14,0x0)/USB(0x11,0x0)/HD(1,MBR,0x00FA8424,0x3F,0x3 9BOFC1) :Removable BlockDevice - Alias (null) PciRoot(0x0)/Pci(0x14,0x0)/USB(0x11,0x0) blk1 Press ESC in 1 seconds to skip startup.nsh, any other key to continue. Shell> fs0: fs0:\> dir Directory of: fs0:\ 03/04/21 04:33p <DIR> 16.384 EFT 08/31/22 05:23p 08/26/22 10:12a <DIR> 660,420 16,384 EFI.zip 08/26/22 10:12a <DIR> 08/26/22 10:12a <DIR> 16,384 16,384 6,220,854 ME设置\_[13-03-45].bmp 6,220,854 主板芯片组\_[13-04-01].bmp 6,220,854 主板芯片组\_[13-04-08].bmp 09/26/22 01:03p 09/26/22 01:03p 09/26/22 01:04p 09/26/22 01:04p 09/22/22 04:34p 16,777,216 BATTLE-AX\_B660M-D\_PR0\_V20\_1006.bin 5 File(s) 36,100,198 bytes 4 Dir(s) fs0:\> \_

8. If you can read the three folders saved in the root directory of the USB drive, enter "cd shell" and press enter to enter the "shell" folder. Then enter "update. nsh" and press enter to start updating the BIOS. After waiting for a period of time, when the green "FPT Operation Successful." prompt appears on the interface, it indicates that the BIOS has been updated successfully. Press "Ctrl+Alt+DEL" to exit UEFI mode

| 09/22/22 04:34p 16,777,216 BATTLE-AX_B660M-D_PR0_V20_1006.bin<br>5 File(s) 36,100,198 bytes<br>4 Dir(s)                                                                                                    |
|----------------------------------------------------------------------------------------------------|
| fs0:\> cd shell<br>fs0:\shell> update.nsh                                                                                                    |
| update.nsh> FPT -F BATTLE-AX_B660M-D_PRO_V20_1005.bin /savemac<br>Intel (R) Flash Programming Tool Version: 16.0.0.1435                                                                                                    |
| Copyright (C) 2005 – 2021, Intel Corporation. All rights reserved.                                                                                                    |
| Reading HSFSTS register Flash Descriptor: Valid                                                                                                    |
| Flash Devices Found<br>ID:0x204018 Size: 16384KB (131072Kb)                                                                                                    |
| Processing Flash memory block 436 from 4095.<br>- Erasing Flash Block [0x1B5000] - 100 percent complete.<br>- Programming Flash [0x01B5000] 40KB of 40KB - 100 percent complete.<br>Processing Flash memory block 447 from 4095.<br>- Erasing Flash Block [0x1C0000] - 100 percent complete. |
| <ul> <li>Programming Flash [0x010000] 36KB of 36KB - 100 percent complete.</li> <li>Processed memory blocks 452 from 4095.</li> </ul>                                                                                                    |
|                                                                                                    |
|                                                                                                    |
|                                                                                                    |
|                                                                                                    |
| - Erasing Flash Block [0x21E000] - 100 percent complete.                                                                                                    |
| <ul> <li>Programming Flash [0x021E000] 4KB of 4KB - 100 percent complete.</li> </ul>                                                                                                    |

- Processing Flash memory block 551 from 4095. Erasing Flash Block [0x228000] 100 percent complete.
- Programming Flash [0x0228000] 16KB of 16KB 100 percent complete.
   Processing Flash memory block 1024 from 4095.

- Erasing Flash Block [0x401000] 100 percent complete.
   Programming Flash [0x0401000] 4KB of 4KB 100
   Processing Flash memory block 1069 from 4095. 4KB - 100 percent complete.
- Erasing Flash Block [0x42E000] 100 percent complete.
- Programming Flash [0x042E000] 176KB of 176KB 100 percent complete.
- Processing Flash memory block 1071 from 4095.
- Erasing Flash Block [0x430000] 100 percent complete.
- Programming Flash [0x0430000] 4KB of 4KB - 100 percent complete. - Processed memory blocks 4095 from 4095.
- RESULT: The data is identical.16384KB of 16384KB 100 percent complete.

Flash device was programmed. It is recommended to perform G3 power cycle to complete the flashing process.

FPT Operation Successful.

fs0:\shell> \_

9. After re entering the BIOS, you can see that the BIOS version has been upgraded. Press "F9" to load the best preset values, click accept, and then press "F10" to save and exit.

| 15:33 Monday C                                                                                                    |               | IOC RUNIER BIOSAND             |                               | 3                                                        | $\square$ |
|----------------------------------------------------------------------------------------------------|---------------|--------------------------------|-------------------------------|----------------------------------------------------------|-----------|
| 上の日本の<br>主要目前: ExtTL1.5.2 8650% E PHO V20<br>GPU - Eth Gonstelling Coeff<br>ののです。ECB4 end (DDR4)<br>目のである。1.005-3022/09/22<br>更可能用、2022/02/26 | COURT 143 1C  | 9 over: 11259                  | ikalana<br>🏵 cunan<br>Elizari | 5.65 KH 2.69<br>10 C C C C C C C C C C C C C C C C C C C |           |
|                                                                                                    |               | 2月1日刊15日<br>5年世日刊16日<br>日文<br> |                               |                                                          |           |
| Equipiger 12 2023 Investion Regiments International                                                                                           | e norte Realt | RID ROMEFIL                    | 保存重改 110                      | Witten B ( 11)4                                          |           |

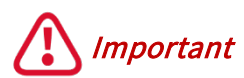

- Before you update the BIOS, please make sure ME Write Protection in BIOS is Disabled.
- Please download the appropriate BIOS firmware for your update. BIOS firmware for different motherboard models can NOT be mixed.
- During the BIOS program update process, do not operate peripheral devices such as the computer mouse and keyboard. It is strictly prohibited to restart or cut off the computer power.
- If the BIOS prompts that the update fails, please repeat the above update steps immediately. If the update still fails after repeated several times, you need to contact Colorful for technical service support for the BIOS update.